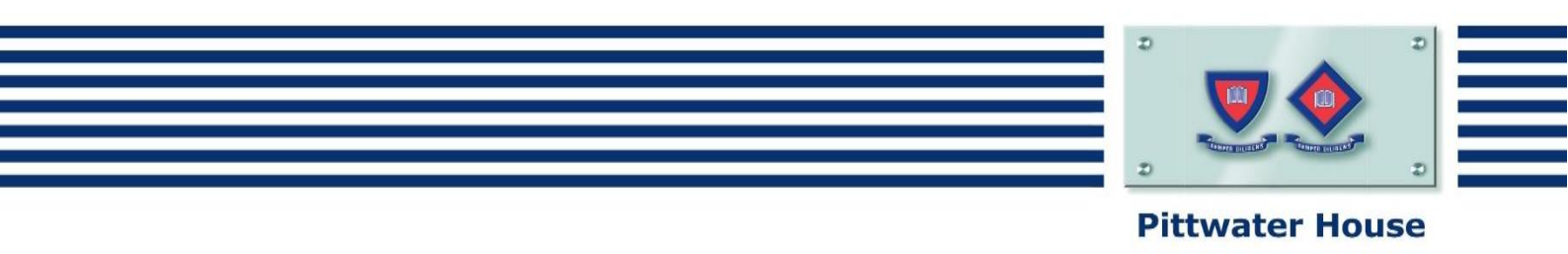

## How to Access Your Timetable on Edumate

Dear Students,

Whilst you are participating in Remote Learning, you will need to follow the instructions below in order to access your timetable on Edumate.

Once you have logged in to Edumate, click 'Diary' in the menu on the left hand side of the page, followed by 'View School Calendar' once the diary has opened.

| News Feed                  | Diary                |                                                           |  |
|----------------------------|----------------------|-----------------------------------------------------------|--|
| ▶ 🗐 Spaces, Units, Lessons | Gurrant 2020 View 07 | View School Calendar<br>View my timetable<br>Future Tasks |  |
| Progress                   | Current 2020 Year 07 |                                                           |  |
| Diary                      | Future Events        |                                                           |  |
| ▶ ③ At a Glance            | Search               |                                                           |  |

Select 'Other Calendars' in the top right hand corner of the page, followed by 'My Diary'

| School Cale | ndar |       |      |                 |             | ē ×     |
|-------------|------|-------|------|-----------------|-------------|---------|
| 24 Mar      | 2020 |       |      | Оль             | R CALENDARS | FILTERS |
| Day         | Week | Month | Term | School Calendar | 2 My Diary  |         |

Click 'Filters' in the top right hand corner of the page and then uncheck 'Event'.

|     | -                                                   |       | ē ×     |  |  |
|-----|-----------------------------------------------------|-------|---------|--|--|
|     | OTHER CALENDARS                                     | PRINT | FILTERS |  |  |
|     | GO TO DATE 24/03/2020 Go to today                   |       |         |  |  |
|     | SHOW Class C Task E Event<br>Appointment Phone Call |       |         |  |  |
| Fri |                                                     |       | Show    |  |  |
|     | 30. Period 1.                                       |       |         |  |  |

You will now be able to access your timetable.

The Pittwater House Schools Ltd. t 02 9981 4400 | f 02 9971 1627 www.pittwaterhouse.com.au PO Box 244 Manly NSW 1655 70 South Creek Rd Collaroy NSW 2097 ABN 87 000 655 845 | CRICOS 00897J achieve a balance co-educational campus single-sex education